## To log onto the VPN using your Steer laptop

Open the VPN Client, either from 'Start\Check Point\Check Point Endpoint Security VPN' or select "Connect to" from the taskbar icon.

|      |                             | C Trou                                         |                        | – 🗆 X                        |
|------|-----------------------------|------------------------------------------------|------------------------|------------------------------|
|      | Connect<br>Connect to       | Site:                                          | Londonvpn.sdgworld.net | SOFTWARE TECHNOLOGIES LTD.   |
|      | VPN Options                 | Authentication                                 |                        |                              |
| 10 I | Show Client                 | Please provide creder<br>User name<br>Password | rbishop                |                              |
| ≤ 4  | *                           | Control                                        | Court Web              |                              |
| ^    | 99:08<br>中 に (小) 11/03/2020 | Selected Login Option: 5                       | Cancel Help            | Change Login Option Settings |

Select the VPN site you wish to connect to based on the list below:

- Italy and the UK, connect to telehousevpn.sdgworld.net
- India, connect to indiavpn.sdgworld.net
- LATAM, connect to **bogotavpn.sdgworld.net**
- In North America:
  - For users accessing Boston, New York or Washington servers/project folders, connect to newyorkvpn.sdgworld.net
  - For users accessing Vancouver, Toronto or LA server/project folders, please use **telehousevpn.sdgworld.net**
- If you have issues connecting to your primary VPN, then please use **leedsvpn.sdgworld.net** or londonvpn.sdgworld.net as backups

Enter your normal windows username and password and click connect (as you would when logging into your laptop or computer).

You will then be prompted to approve your logon via your default Microsoft Multi-Factor Authentication (MFA) method. There are different ways to approve each method:

- MFA app on mobile you will receive a notification on your mobile. Open the app and approve your login.
- Phone call you will receive a phone call asking you to press the # key and approve your login.
- Text message you will receive a text containing a code. Enter the code into the VPN client when prompted and click "enter".

After approving your login, the VPN client will say 'connection successful' and you should now be able to access Steer internal resources.